## eo光テレビチューナー かんたん操作表 BD-V371L

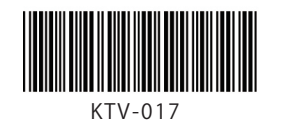

※ くわしくは本体取扱説明書をご参照ください。

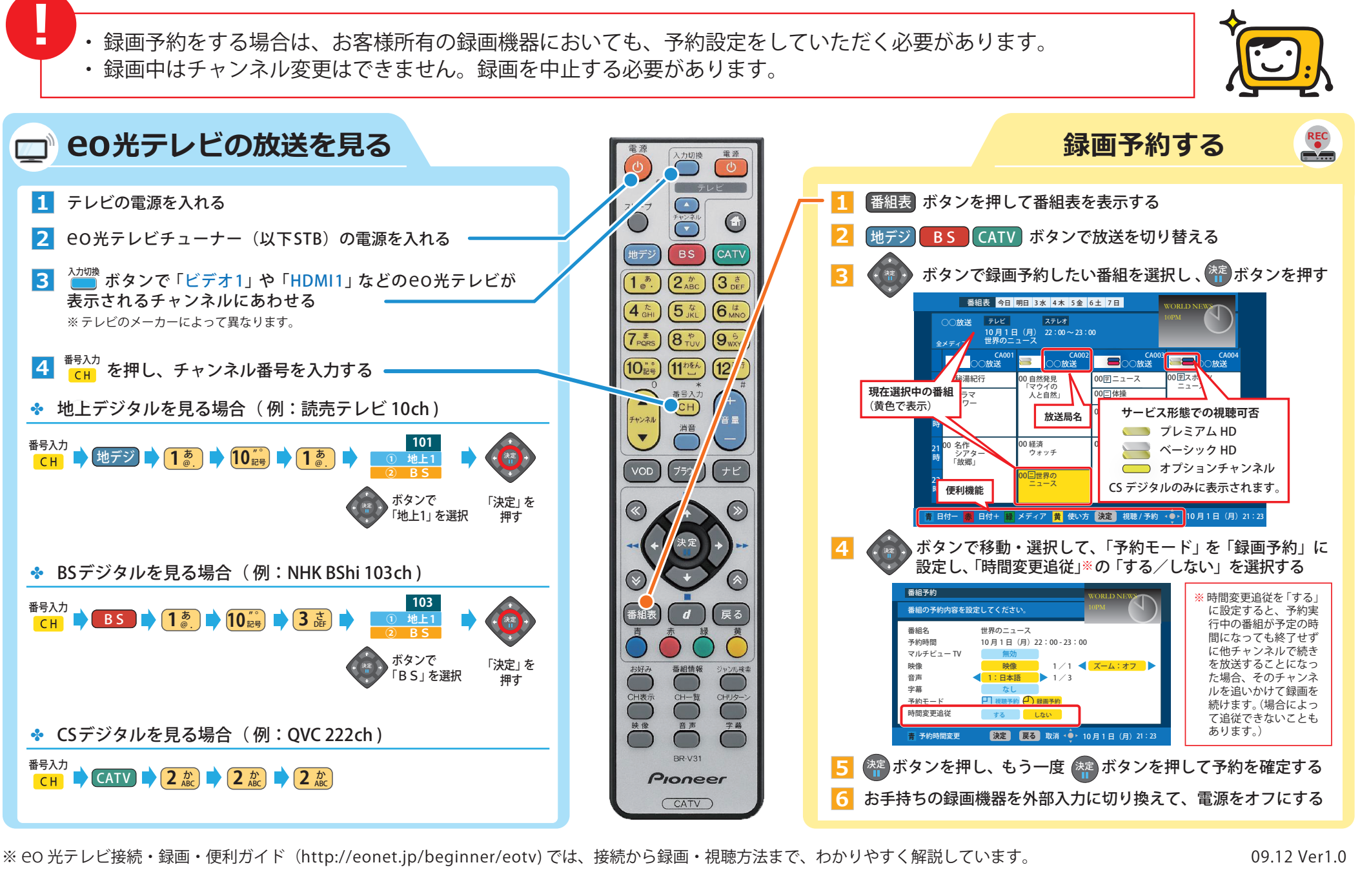

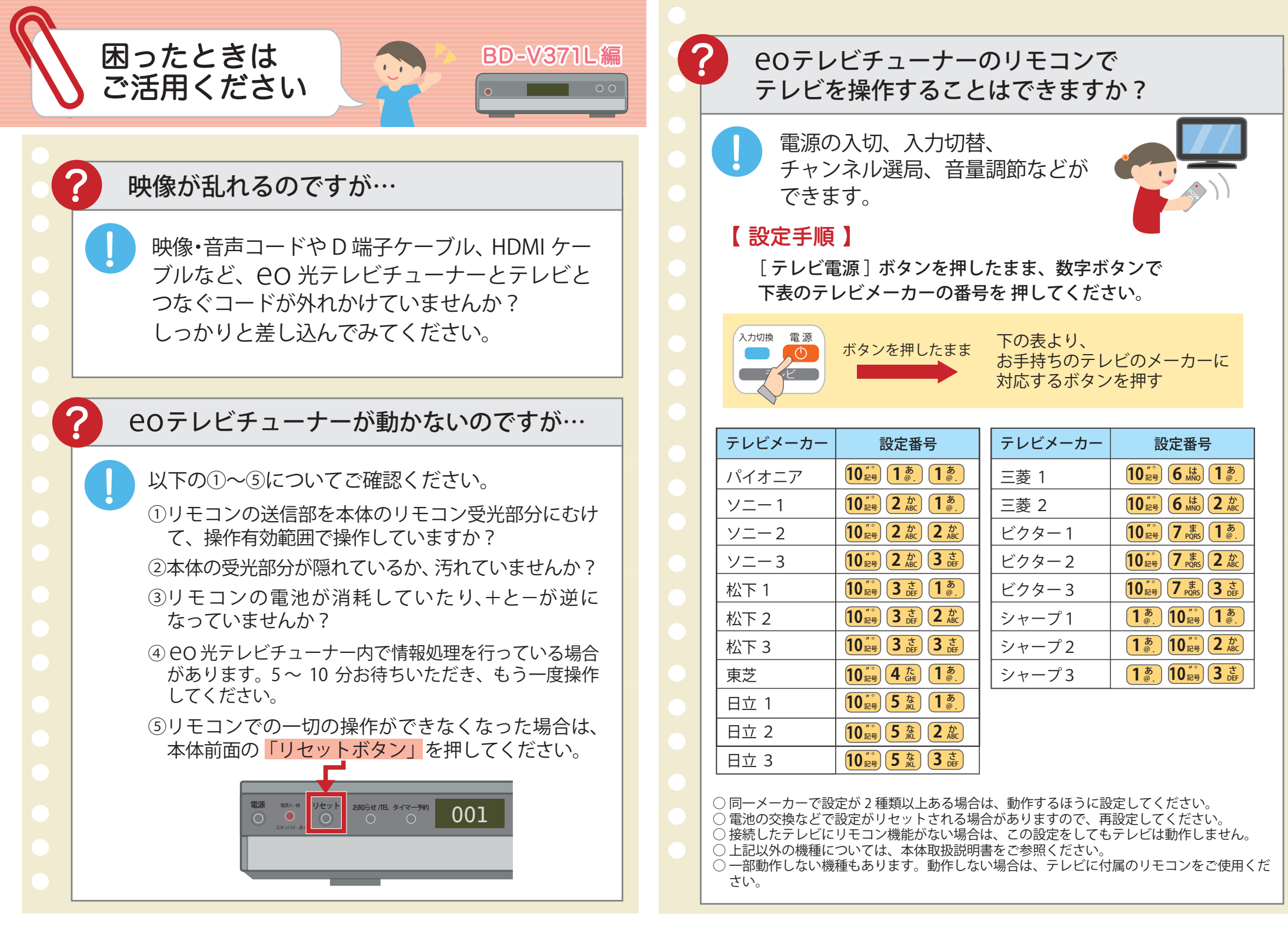